Purpose: Installation of Adobe Creative Cloud Apps on personally Owned Devices

**Scope:** Applies to University of North Texas faculty and staff with at least 75% FTE

## Installation Procedure:

1. Visit <u>https://creativecloud.adobe.com</u> and use your school credentials to sign in.

\*\*In rare cases, entering your UNT email account will not work. If you encounter a problem, enter '@unt.edu' in the email address field and this will redirect you to the UNT login page.

|                              | Sign in<br>New user? Create an account |
|------------------------------|----------------------------------------|
| Sign in or create an account | Continue<br>Or                         |
|                              | Continue with Facebook                 |

2. If prompted, select Company or School Account. You will then be redirected to the UNT Single Sign-On (SSO) page.

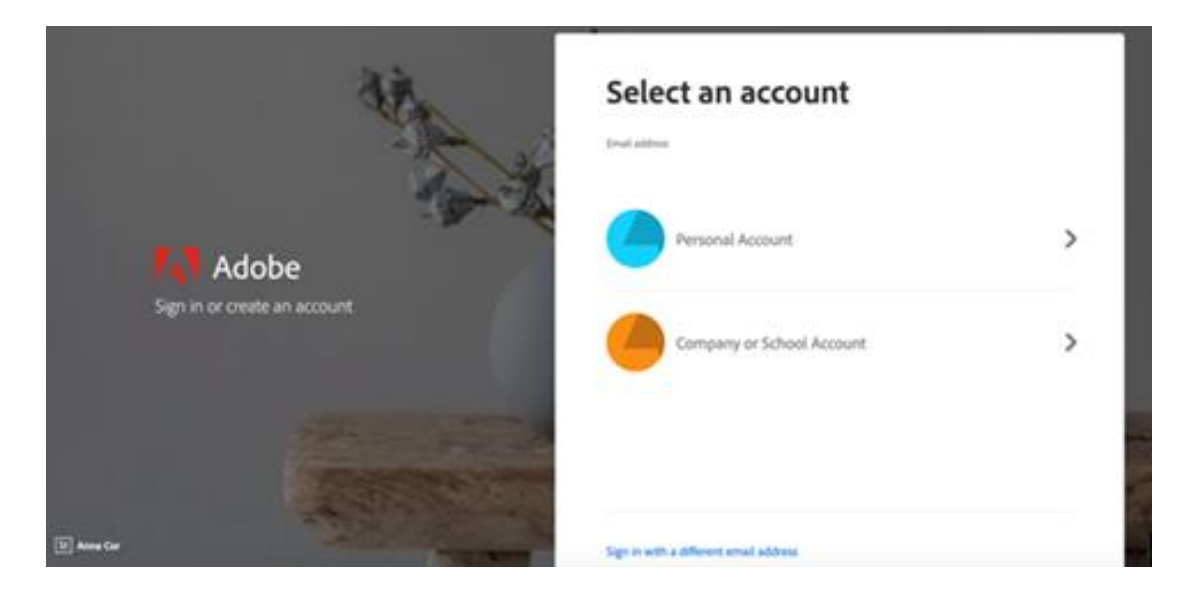

3. Enter your UNT credentials into the login screen.

## UNT | SYSTEM<sup>®</sup>

| Username                                                                                                    | )                                                                                                    |
|----------------------------------------------------------------------------------------------------|----------------------------------------------------------------------------------------------------|
|                                                                                                    | > Forgot your password?                                                                                                    |
| Password                                                                                                    | > Need Help?                                                                                                    |
|                                                                                                    |                                                                                                    |
| Don't Remember Login                                                                                                    | ,<br>,                                                                                                    |
| Login                                                                                                    |                                                                                                    |
|                                                                                                    |                                                                                                    |
| system is the property of the University of North T<br>irce constitutes an agreement to abide by relevan<br>es. Unauthorized use of this system is prohibited.<br>nal prosecution. Usage may be subject to security | Texas System and your use of this<br>It federal and state laws and institutional<br>Violations can result in penalties and<br>It testing and monitoring. Users have no |

4. From the Creative Cloud website, browse for and download your desired app. Click **Apps** on the top of the page to view all apps.

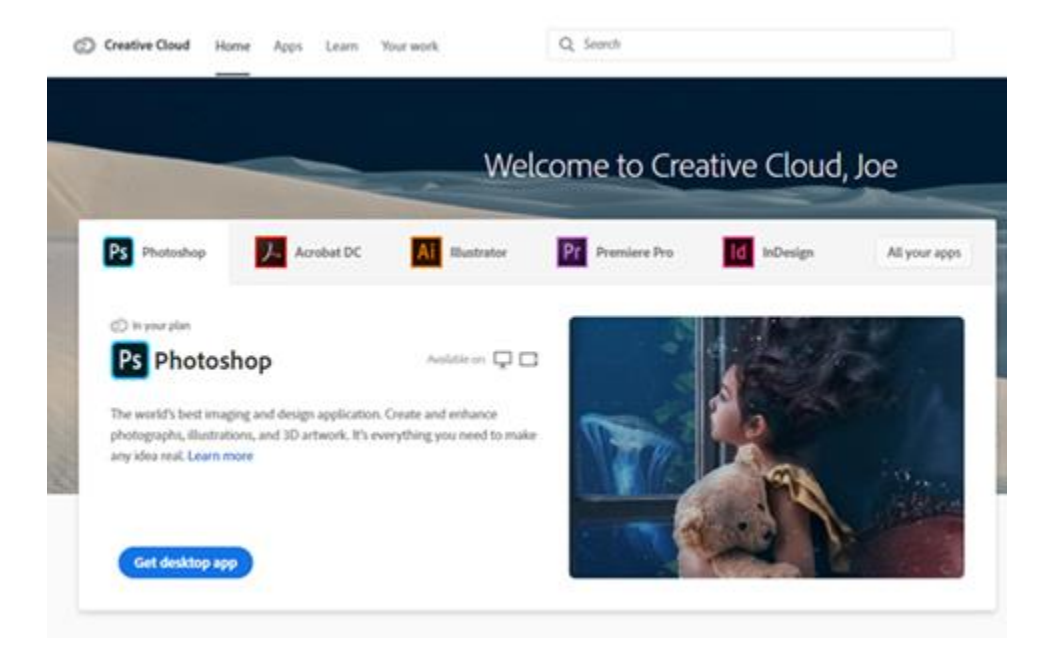

For more information on how to download or install apps, see <u>Download and Install Creative</u> <u>Cloud apps</u>. (<u>https://helpx.adobe.com/download-install/using/download-creative-cloud-apps.html</u>)